#### 取像Imaging 數位相機系統設計

#### 課程:嵌入式系統與軟體工程 開發學校:中央大學資工系

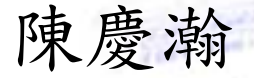

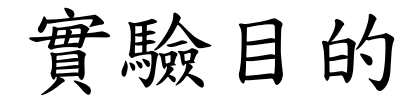

#### ▶於ARM平台進行影像操作(image manipulation)

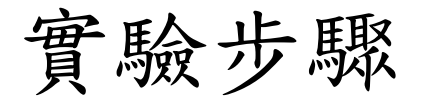

# ▶ (1) 影像的格式轉換

- ▶(2)演算法程式porting
- ▶(3)測試及debug

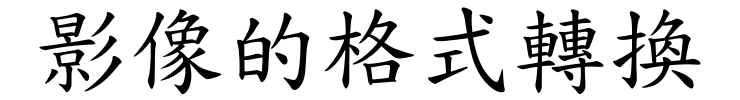

先在Keil ARM中做模擬,因此影像要事先擺放到模擬的RAM當中,但是在這之前要先把現有的BMP圖檔轉換成Intel HEX FILE的格式,這部份需要查詢相關文件並且寫出格式轉換的程式,因此將這個工作獨立出來。

### 演算法程式porting

▶要將整個程式的演算法瀏覽過,清楚每個header檔 案提供function的運作方式,並且在不改變處理結 果的情況下,將程式碼修改成純C的格式,並且把 程式碼移植到ARM上編譯。

#### 測試及debug

▶ 剛移植好的程式碼處理完的結果可能會跟原先的不 一樣,因此需要在程式碼porting以後反覆的做測 驗,將錯誤的function找出,並且想辦法改正執行 的結果,這部份需要跟程式碼porting的人一起合 作。

步驟1、影像轉檔

• 將程式的輸入從圖檔輸入改為陣列輸入,利用自製程式把 BMP檔案轉成Intel HEX檔格式 •

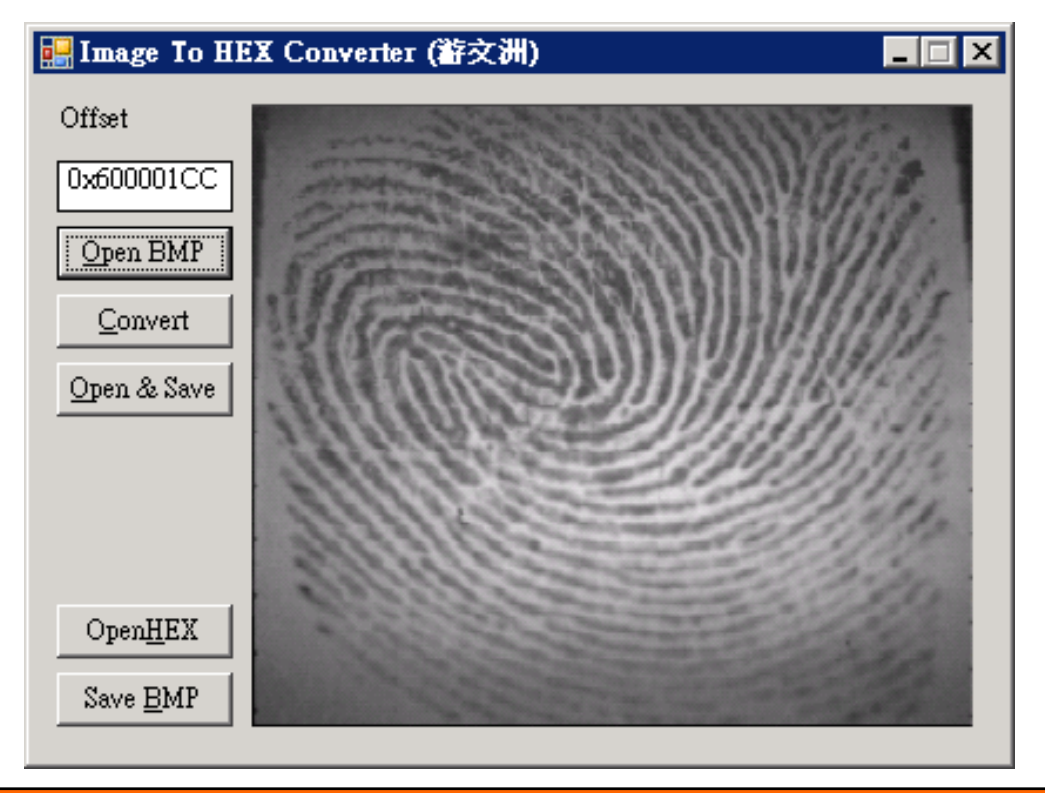

## 步驟2、了解Intel hex file格式

 Intel hex file有多種模式。但此處只需要用到Data record (00)、Extended Linear Address Records (HEX386)(04)、 End-of-File (EOF) Records(01)

以下為一個Intel Hex File範例:

- :10001300AC12AD13AE10AF1112002F8E0E8F0F2244
- :10000300E50B250DF509E50A350CF5081200132259

:0300000020023D8

- :0C002300787FE4F6D8FD7581130200031D
- :10002F00EFF88DF0A4FFEDC5F0CEA42EFEEC88F016
- :04003F00A42EFE22CB

:0000001FF

步驟3、轉換實務

- 先以指令save儲存Intel Hex File內容陣列的.hex檔,並 取出記憶體的位置。實際上,一個data record最多可以 儲存FFh個bytes,我們便以此格式轉換bmp至Intel Hex File。特別注意,Data record中的address有4 bits,當 累加超過FFFF時,亦即資料超過64K,則需要再寫入 Extended linear address records模式的record,使 Data record的address能夠在4 bits中表現出來。
- 轉換後的Intel Hex File,則利用指令load並給定記憶體 位置直接放入記憶體中,即可完成。

步驟4、Porting(一)

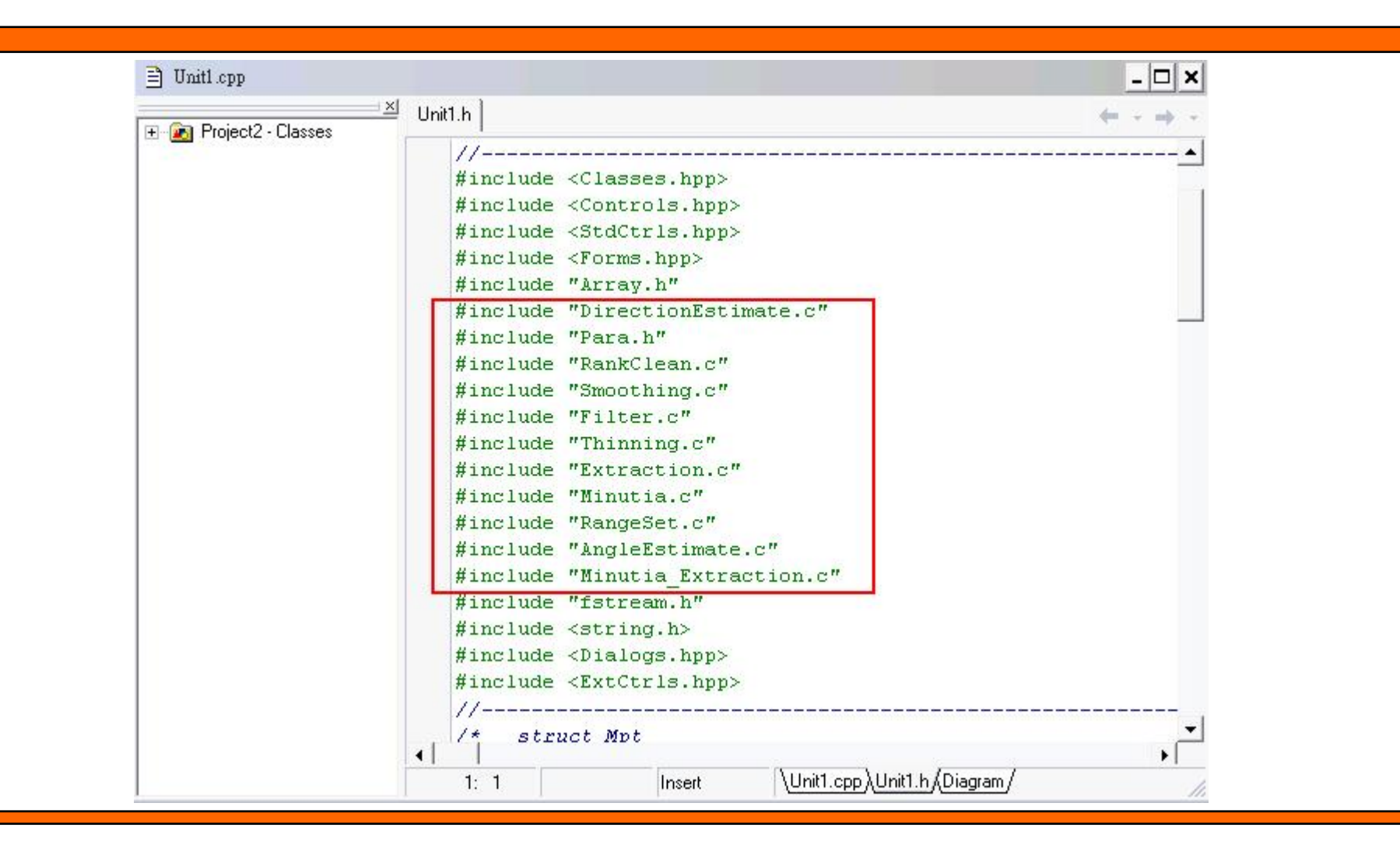

步驟5、Porting (二)

- 把修改過的code在Keil ARM上面編譯,一開始先只要在 main中include就好,因為還不知道剛剛修改完的header檔 案能不能夠編譯過,等編譯過以後再進行查核:
- 若只有.h檔案,則就在main中宣告" include "xxx.h"" 如果有.h又有.c檔案,則在左邊的Project Workspace中要加入.c
- 2. 檔,這時候Keil就會把所以這個.C檔所引用的檔案都拉 近下拉式檔案中。而.h檔案則在main中引用。
- 若只有.c檔,則在左邊的Project Workspace中加入,但 是因為沒有.h,所以上層在引用的時候,要寫extern type function(type)。

步驟5、Porting (二)

- 把修改過的code在Keil ARM上面編譯,一開始先只要在 main中include就好,因為還不知道剛剛修改完的header 檔案能不能夠編譯過,等編譯過以後再進行查核:
- 若只有.h檔案,則就在main中宣告"include "xxx.h" "如果有.h又有.c檔案,則在左邊的Project Workspace 中要加入.c
- 2. 檔,這時候Keil就會把所以這個.C檔所引用的檔案都拉 近下拉式檔案中。而.h檔案則在main中引用。
- 若只有.c檔,則在左邊的Project Workspace中加入,但 是因為沒有.h,所以上層在引用的時候,要寫extern type function(type)。

#### 步驟6、配置記憶體

| Options for Target STM3210B-EVAL'                                                                                                    | Options for Target 'STM3210B-EVAL'                                                                                                    |
|----------------------------------------------------------------------------------------------------|----------------------------------------------------------------------------------------------------|
| Device   Target   Output   Listing   User   C/C++   Asm   Linker   Debug   Utilities                                                                                                    | Device Target Output   Listing   User   C/C++   Asm   Linker   Debug   Utilities                                                                                                    |
| Database: Generic CPU Data Base 💌<br>Vendor: STMicroelectronics<br>Device: STM32F103VB<br>Toolset: ARM                                                                                                    | STMicroelectronics STM32F103VB       Stal (MHz):     8.0       Operating system:     None       Vuse Cross-Module Optimization       Vuse MicroLIB                                                                                                    |
| ARM 32-bit Cortex-M3 Microcontroller, 72MHz, 128kB Flash, 20kB SRAM,<br>STM32F103C6<br>STM32F103C8<br>STM32F103C8<br>STM32F103R6<br>STM32F103R6<br>STM32F103R8<br>STM32F103R8 | Read/Only Memory Areas         default off-chip       Start         Size       Startup         ROM1:       C         ROM2:       C         ROM3:       C         on-chip       Ox800000         IROM1:       Ox800000         IROM1:       Ox800000         IROM1:       Ox800000         IROM2:       C         IROM1:       Ox800000         IROM2:       C         IROM1:       Ox8000000         IROM2:       C         IROM2:       C         IRAM2:       IRAM1:         IRAM2:       IRAM2: |
| OK Cancel Defaults Help                                                                                                    | OK Cancel Defaults Help                                                                                                    |

選擇Processor的型號

#### 選擇記憶體區塊

步驟7、驗證

```
compiling stm32f10x it.c...
compiling main.c...
compiling AngleEstimate.c...
Lib\AngleEstimate.c(136): warning: C3O17W: Ang may be used befor
compiling DirectionEstimate.c...
compiling Extraction.c...
compiling Filter.c...
compiling LocalM.c...
compiling Minutia.c...
compiling Para Init.c...
compiling RangeSet.c...
compiling RankClean.c...
compiling Smoothing.c...
compiling Thinning.c...
assembling stm32f10x vector.s...
linking...
Program Size: Code=14096 RO-data=760 RW-data=360 ZI-data=417504
```